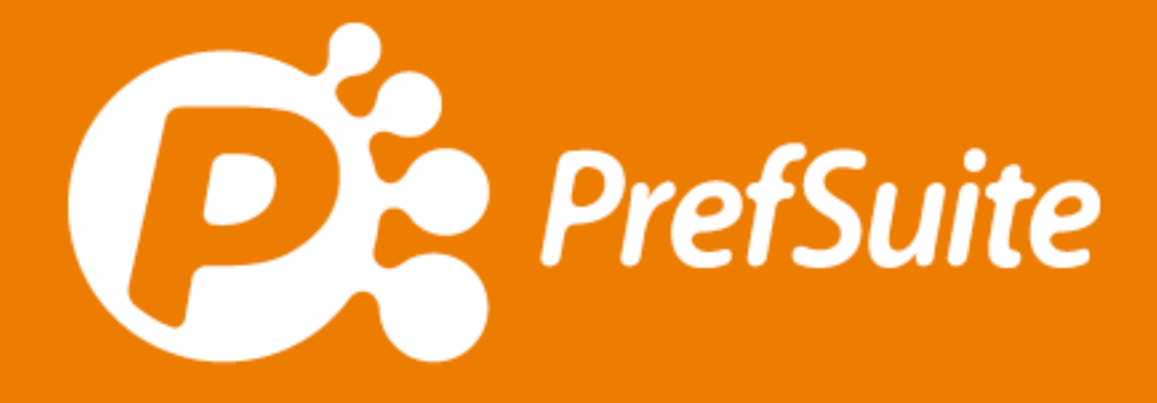

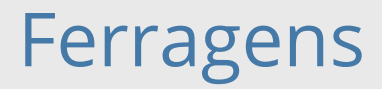

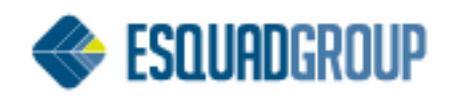

# Sumário

| 1. | Propósito                | _1 |
|----|--------------------------|----|
| 2. | Tabela de Ferragem       | _1 |
| 3. | Criar Tabela de Ferragem | _1 |
| 4. | Conector de Ferragens    | _7 |

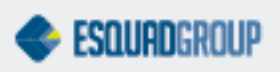

## 1. Propósito

Para definirmos todos os materiais que devem compor uma estrutura de ferragem, utilizamos o recurso Tabela de Ferragem.

O objetivo deste documento é explicar os passos para criar uma tabela de ferragem e associar a mesma a um modelo de esquadria.

## 2. Tabela de Ferragem

Uma Tabela de Ferragem é uma lista, em formato de tabela, a qual contém as peças de ferragem que devem ser geradas para um determinado tipo de ferragem.

Uma Tabela de Ferragem é composta por 4 tabelas:

- Uma tabela que lista as peças de ferragens que serão geradas independentemente das dimensões da esquadria.
- Uma tabela que lista as peças de ferragens que serão geradas de acordo com a largura da esquadria.
- Uma tabela que lista as peças de ferragens que serão geradas de acordo com a altura da esquadria.
- Uma tabela que lista as peças de ferragens que serão geradas de acordo com a largura e altura da esquadria.

Para cadastrar diferentes tipos de tabelas de ferragem no PrefSuite, o procedimento basicamente se resume em:

- 1. Criar a Tabela de Ferragem.
- 2. Gerar as peças desta tabela à um modelo por meio de Escandalho ou Conector de Ferragem.

#### 3. Criar Tabela de Ferragem

Para criar uma Tabela de Ferragem, siga os passos a seguir:

- 1. Abra o PrefGest.
- 2. No painel de aplicações, dentro do grupo Artigos, selecione a aplicação Ferragens (Tablas).
- 3. Clique no botão Adicionar da Barra de Ferramentas.
- 4. Aparecerá a janela Dados da Tabela.
  - a. No campo Tabla, inserimos o nome que queremos dar à Tabela de Ferragem.

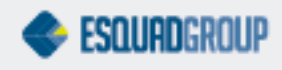

- b. Em Descrição, podemos atribuir uma breve explicação sobre o conteúdo da Tabela de Ferragem.
- c. Nos campos Nível 1, Nível 2, etc...organizamos em formato de árvore o local onde desejamos salvar a Tabela de Ferragem que estamos criando.
- d. Clicamos em OK.

| 🕑 Datos de l         | a tabla                         | ×            |
|----------------------|---------------------------------|--------------|
| Tabla<br>Descripción | CORONA CT70 HS-2 HOJAS-1 ACTIVA | OK<br>Cancel |
| Nivel 1              | SIEGENIA                        |              |
| Nivel 2              | CORONA CT70 HS                  |              |
| Nivel 3              | 2 HOJAS                         |              |
| Nivel 4              | ×                               |              |
| Nivel 5              | ×                               |              |
|                      |                                 |              |

Figura 1. Dados para a Tabela de Ferragem.

Depois que clicar em OK, a tela terá em sua interface, as seguintes áreas:

- Um quadro branco à esquerda, no qual mostrará a árvore de Tabelas de Ferragem criada;
- Uma área principal onde definimos a Tabela de Ferragem. Nesta área, há 4 abas, sendo elas: Qualquer Medida, Largura, Altura e Largura e Altura correspondentes respectivamente às 4 tabelas necessárias mencionadas no início deste documento.
- 5. Devemos completar as tabelas das 4 abas, da seguinte maneira:
  - Referência: Referência (código) da peça de ferragem, ou poderá inserir o nome de uma Opção de Material escrita entre < >. Isso equivale a referência selecionada desta opção no momento da execução do escandalho.
  - Uds: Quantidades da peça de ferragem que deve gerar.
  - Ancho Inicial: Medida mínima do canal de usinagem do perfil da largura para considerar a peça de ferragem.
  - Ancho Final: Medida máxima do canal de usinagem do perfil da largura para considerar a peça de ferragem.
  - Alto Inicial: Medida mínima do canal de usinagem do perfil da altura para considerar a peça de ferragem.
  - Alto Final: Medida máxima do canal de usinagem do perfil da altura para considerar a peça de ferragem.

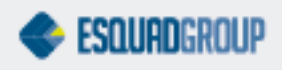

6. Clique em "Salvar" na barra de ferramentas;

| Referencia       | Uds.              | Descripción                                         |
|------------------|-------------------|-----------------------------------------------------|
| SIG265116        | 1                 | Kit manivela HS-PORTAL 250                          |
| SIG719978        | 1                 | Codo de reenvío VSU                                 |
| SIG719961        | 1                 | Carretilla                                          |
| SIG719398        | 1                 | Riegelteil , oben (pieza de pasador,superior)       |
| SIG719404        | 1                 | Riegelteil ,unten (pieza de pasador,inferior)       |
| SIG721285        | 2                 | Disco inferior                                      |
| SIG840603        | 4                 | Tornillo con avellanada B 4.8 x 32 mm.              |
| SIG856161        | 1                 | distanzbock , unten (distanciador lateral inferior) |
| SIG856178        | 8                 | Pieza distanciadora corta                           |
| SIG823132        | 2                 | Espárrago cilíndrico de 6 x 16 mm                   |
| SIG800850        | 1                 | Tornillo con avellanada M de 5 x 13 mm.             |
| SIG800478        | 2                 | Tornillo con avellanada M de 5 x 80 mm.             |
| SIG819708        | 1                 | Tapón gris                                          |
| SIG819869        | 1                 | Tapón marrón                                        |
| SIG824412        | 2                 | Tope limitador                                      |
| SIG832875        | 2                 | Guía superior delantera                             |
| SIGPFZB4000-0230 | 2                 | Distanciador angular                                |
|                  |                   |                                                     |
| Cualquier me     | dida Anchura Altu | ra Anchura y Altura                                 |

Figura 2. Tabela de Ferragem.

Faremos o seguinte exemplo: Criar uma Tabela de Ferragem para gerar peças nas condições abaixo:

- Independentemente das dimensões que tenha a esquadria: 8 peças da referência Peça\_1 e 4 peças da referência Peça\_2.
- Quando a Altura da esquadria estiver entre 100 e 1000: 2 peças da referência Peça\_3.
- Quando a Altura da esquadria estiver entre 1000 e 5000: 3 peças da referência Peça\_3.
- Quando a Largura da esquadria estiver entre 500 e 1000: 2 peças da referência Peça\_4.
- Quando a Largura da esquadria estiver entre 1001 e 2000: 3 peças da referência Peça\_4.

Para criarmos a tabela com os dados descritos acima, seguiremos os passos abaixo:

- 1. No painel de aplicações, dentro do grupo Artigos, selecione a aplicação Ferragens (Tablas).
- 2. Clique no botão Adicionar da Barra de Ferramentas.
- 3. Aparecerá a janela Dados da Tabela.
  - a. Escreva no campo Tabla, o nome que queira dar à Tabela de Ferragem (por exemplo: Teste).
  - b. No campo Descrição, informe uma breve descrição sobre o conteúdo da Tabela de Ferragem (por exemplo: Tabela de Teste).
  - c. Escreva nos campo Nível 1, Nível 2, etc... os nomes dos diferentes níveis de pastas da árvore de Tabelas de Ferragem onde deseja armazenar a tabela (por exemplo: no Nível 1, escreva Teste).

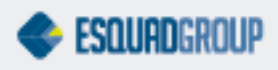

d. Clique em OK.

No quadro branco que fica ao lado esquerdo da tela, aparecerá dentro do primeiro nível Testes a nova Tabela de Ferragem (Teste). A Tabela de Ferragem fica em negrito, pois ainda não foi salva. Isso sempre ocorrerá quando fizermos uma alteração em uma tabela. Lembrando que para salvarmos as modificações, podemos utilizar o botão "Salvar" da Barra de Ferramentas, a tecla F8, ou mesmo a opção "Salvar alterações" que há quando clicamos com o botão direito sobre a tela. Uma vez salvo, o nome da Tabela de Ferragem deixará de estar em negrito.

- 4. Abra a aba "Qualquer medida".
  - a. Adicione uma nova linha na tabela através da tecla Insert.
  - b. Preencha a coluna Referência com a referência Peça\_1. Para isso, poderá arrastá-la a partir da árvore de materiais do Painel de Busca, ou digitá-la diretamente no campo. Por ser uma referência base e não referência com cor, a cor é estabelecida pela decoração (se estiver previsto no cadastro da cor no PrefWise). Se a referência inserida não estiver cadastrada, o campo ficará em vermelho, para que a corrija ou a cadastre no PrefWise.
  - c. Tecle Enter. Se no cadastro desta referência há uma descrição automática, ela aparecerá na coluna Descrição.
  - d. Complete a coluna Uds. Com o valor 8.
  - e. Adicione uma nova linha na tabela através da tecla Insert.
  - f. Repita os passos b. a d. para a referência Peça\_2 sendo 4 quantidades (Uds.).
  - g. Clique em Salvar.
- 5. Abra a aba Altura. Faremos ela de maneira semelhante a que preenchemos a aba "Qualquer medida". Neste caso, os dados a inserir seriam:

Na primeira linha:

- Referência: Peça\_3.
- Uds: 2.
- Alto Inicial: 100.
- Alto Final: 1000.

Na segunda linha:

- Referência: Peça\_3.
- Uds: 3.

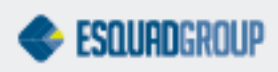

- Alto Inicial: 1001.
- Alto Final: 5000.
- 6. Abra a aba Largura. Também a faremos de maneira semelhante, porém com os seguintes dados:

Na primeira linha:

- Referência: Peça\_4.
- Uds: 2.
- Alto Inicial: 500.
- Alto Final: 1000.

Na segunda linha:

- Referência: Peça\_4.
- Uds: 3.
- Alto Inicial: 1001.
- Alto Final: 2000.
- 7. Clique em Salvar.

Para facilitar o entendimento sobre o conteúdo de uma tabela, poderá inserir comentários entre as diferentes linhas da mesma. Como exemplo, vamos pegar como base o caso anterior. Deveria gerar 2 unidades da peça Peça\_3 se a altura da esquadria "A", cumprisse a regra  $100 \le A \le 1000$  mm; e assim também para gerar 3 unidades, a regra  $1001 \le A \le 5000$  mm. Estas informações foram introduzidas em 2 linhas diferentes da Tabela de Ferragem.

Então, poderíamos inserir os comentários:

- Para o intervalo [100;1000], "Janela pequena".
- Para o intervalo [1001;5000], "Janela grande".

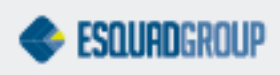

Veremos agora os passos para introduzir comentários.

- 1. Na aba Altura, clique sobre qualquer campos da primeira linha.
- 2. Clique com o botão direito do mouse e selecione a opção Inserir comentário (ou tecle F3). Aparecerá uma linha em amarelo.
- 3. Escreva nesta linha o texto "Janela pequena", ou o texto desejado.
- 4. Tecle Enter.
- 5. Clique em qualquer campo da segunda linha:
- 6. Clique com o botão direito do mouse e selecione a opção Inserir comentário (ou tecle F3). Aparecerá uma linha em amarelo.
- 7. Escreva nesta linha o texto "Janela grande", ou o texto desejado.
- 8. Tecle Enter.
- 9. Clique em Salvar.

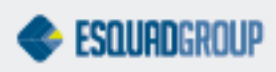

### 4. Conector de Ferragens

A função do Conector de Ferragens é associar as ferragens aos diferentes modelos que temos na base de dados, de acordo com algumas condições:

- O tipo de abertura de cada Folha.
- O nível na árvore de materiais em que se localiza o perfil a partir do qual será gerado a ferragem.
- As opções que tenha associado a este perfil.

Para criar um novo Conector de Ferragens, siga os passos abaixo:

- 1. Abra o PrefCad.
- 2. Acesse o menu Arquivo, selecione a opção Conector Ferragens e dentro desta, a opção Novo. Aparecerá uma tela para definir e modificar o Conector de Ferragens da base de dados.

| Código SCHUCO Eliminar Duplicados   Mostrar un mensaje con el nombre de tabla ejecutada Añadir Eliminar   Añadir Eliminar Dipciones Opciones no incluidas | Código SCHUCO Eliminar Duplicados   Mostrar un mensaje con el nombre de tabla ejecutada Añadir Eliminar   Añadir Eliminar Opciones Opciones no incluidas |                           |                               |                                           |  |
|----------------------------------------------------------------------------------------------------|----------------------------------------------------------------------------------------------------|---------------------------|-------------------------------|-------------------------------------------|--|
| Apertura Tabla Escandallo Referencia Niveles 🖽 Opciones Opciones no incluidas                                                                             | Apertura Tabla Escandallo Referencia Niveles 🖽 Opciones Opciones no incluidas                                                                            | Código SCHUC              | Eliminar Dupl                 | cados<br>mensaje con el nombre de<br>lada |  |
|                                                                                                    |                                                                                                    | Apertura Tabla Escandallo | Referencia Niveles 🖽 Opciones | Opciones no incluidas                     |  |

Figura 3. Definir ou modificar Conector de Ferragem.

- 3. Escreva no campo Código, o nome que deseja dar ao Conector de Ferragens.
- Se selecionar a opção "Mostrar uma mensagem com o nome da tabela executada", ao gerar materiais, o nome da tabela que está sendo executada aparecerá na aba "Mensagens".
- 5. Adicione uma nova linha na tabela através da tecla Insert. Como de costume, confirme a mensagem de que deseja adicionar uma nova linha ao conector.
- 6. Dentro do combo Abertura, selecione a abertura para a qual definirá a ferragem.
- 7. Escreva no campo Tabla, o nome da Tabela de Ferragem que contém o detalhe da ferragem a gerar. Se preferir, poderá arrastar a tabela a partir da árvore de tabelas que se encontra dentro da Janela de Componentes.

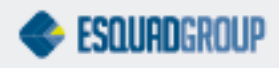

- 8. Escreva no campo Escandalho, o nome do escandalho que gera a ferragem (se houver). Se preferir, poderá arrastar o escandalho a partir da árvore de escandalhos que se encontra dentro da Janela de Componentes.
- 9. Escreva no campo Referência, a referência do perfil a partir do qual deverá gerar esta ferragem. Para gerar partindo de mais de um perfil, deverá escrever o nome do nível da árvore de materiais no qual se encontram tais perfis. Se preferir, poderá arrastar o material ou o nível de materiais a partir da árvore de materiais que se encontra dentro da Janela de Componentes.
- 10. Especifique no campo Opções, as opções que devem haver na hora de gerar a ferragem. Por exemplo, araste a(s) opção(ões) a partir da árvore de opções que está dentro da Janela de Componentes e selecione seu valor.
- 11. Clique sobre o ícone de Armazenamento que se encontra sobre a tabela.

| Ì   | •        | Añade Elminar                                                                                          |            |            |           | tabla ejecutada                                                                                    | re de la              |    |
|-----|----------|----------------------------------------------------------------------------------------------------|------------|------------|-----------|----------------------------------------------------------------------------------------------------|-----------------------|----|
| T   | Apertura | Tabia                                                                                                  | Escandallo | Referencia | Niveles   | El Opciones                                                                                        | Opciones no incluidas | 10 |
| 1   | ٦        | SIG-CORONA CT70 H5-2 HOJAS-1 ACTIVA - Herraje<br>Slegenia para modelo de 2 hojas con 1 activa          |            |            | B- C      | ActivalSi<br>AsociadaWinguna<br>SCC Numero Hojas/2 Hojas<br>SCC Proveedores HerrajetSiegenia       |                       |    |
| -   | 7        | SIG-CORONA CTTO H5-3 HOJA5-1 ACTIVA - Herraje<br>Siegenie para modelo de 3 hojas con 1 activa          |            |            | a 🎦 PVC   | Actival/Si<br>Asociada/Winguna<br>SCC Numero Hojas/3 Hojas<br>SCC Proveedores Herraje/Siegenia     |                       |    |
| 10  | 7        | SIG-CORONA CT70 H5-2 HOJA5-2 ACTIVA5 - Herraje<br>Siegenia para modelo de 2 hojas con 2 activas        |            |            | 🕀 🎦 PVC   | Actival/Si<br>Asociadal/Corredera<br>SCC Numero Hojas/2 Hojas<br>SCC Proveedores Herrajel/Siegenia |                       |    |
| 1   | 7        | SIG-CORONA CTTO H5-4 HOJAS-4 ACTIVAS - Herraje<br>Siegenie para modelo de 4 hojas con 4 activas        |            |            | a 🎦 PVC   | Actival/Si<br>Asociada/Corredera<br>SCC Numero Hojas/4 Hojas<br>SCC Proveedores Merraje/Siegenia   |                       |    |
| (D) | ٦        | SIG-CORONA CT70 H5-4 HOJAS-2 ACTIVAS - Herraje<br>Siegenia para modelo de 4 hojas con 2 activas        |            |            | IB- 🎦 PVC | ActivalSi<br>Asociada/Winguna<br>SCC Numero Hojas/4 Hojas<br>SCC Proveedores Herraje/Siegenia      |                       | -  |
| e   | 7        | PRC-CORONA CT70 HS-2 HOJAS-1 ACTIVA - Herraje<br>Procomsa-GU para modelo de 2 hojas con 1 activa       |            |            | Se 🎦 PVC  | ActivalSi<br>Asociada'Winguna<br>SCC Numero Hojas/2 Hojas<br>SCC Proveedores Herraje\Procomsa      |                       |    |
| 7   | -        | PRC-CORONA CT70 HS-2 HOJAS-2 ACTIVAS -<br>Herraje Procomsa-Cil para modelo de 2 hojas con 2<br>activas |            |            | B- 📴 PVC  | Actival5i<br>Asociada/Corredera<br>SCC Numero Hojas/2 Hojas<br>SCC Proveedores HerrajelProcomsa    |                       |    |
| -   | -        | PRC-CORONA CT70 HS-3 HOJAS-1 ACTIVA - Herraje<br>Procomsa-GU para modelo de 3 hojas con 1 activa       |            |            | 🛎 🎦 PVC   | Activa/Si<br>Asociada/Winguna<br>SCC Numero Hojas/3 Hojas<br>SCC Proveedores Herraje/Procomsa      |                       |    |
| -   |          | PRC-CORONA CT70 H5-4 HOJAS-2 ACTIVAS -<br>Herraje Procomaa-GU para modelo de 4 hojas con 2             |            |            | # B PVC   | ActivalSi<br>AsociadaWinguna                                                                       |                       | -  |

Figura 4. Conector de Ferragem.

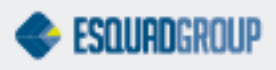

- 12. No PrefWise, especifique o nome do Conector de Ferragem que deve haver para todas as esquadrias. Para isso:
  - a. Abra o PrefWise.
  - b. Selecione dentro do menu Arquivo, a opção Variables Globales. Aparecerá a janela das Variables Globales.
  - c. No quadro branco à esquerda, selecione dentro da pasta Variables Globales, a opção Conecto de Herraje.
  - d. Selecione no combo Valor, o nome do conector de ferragem correspondente.

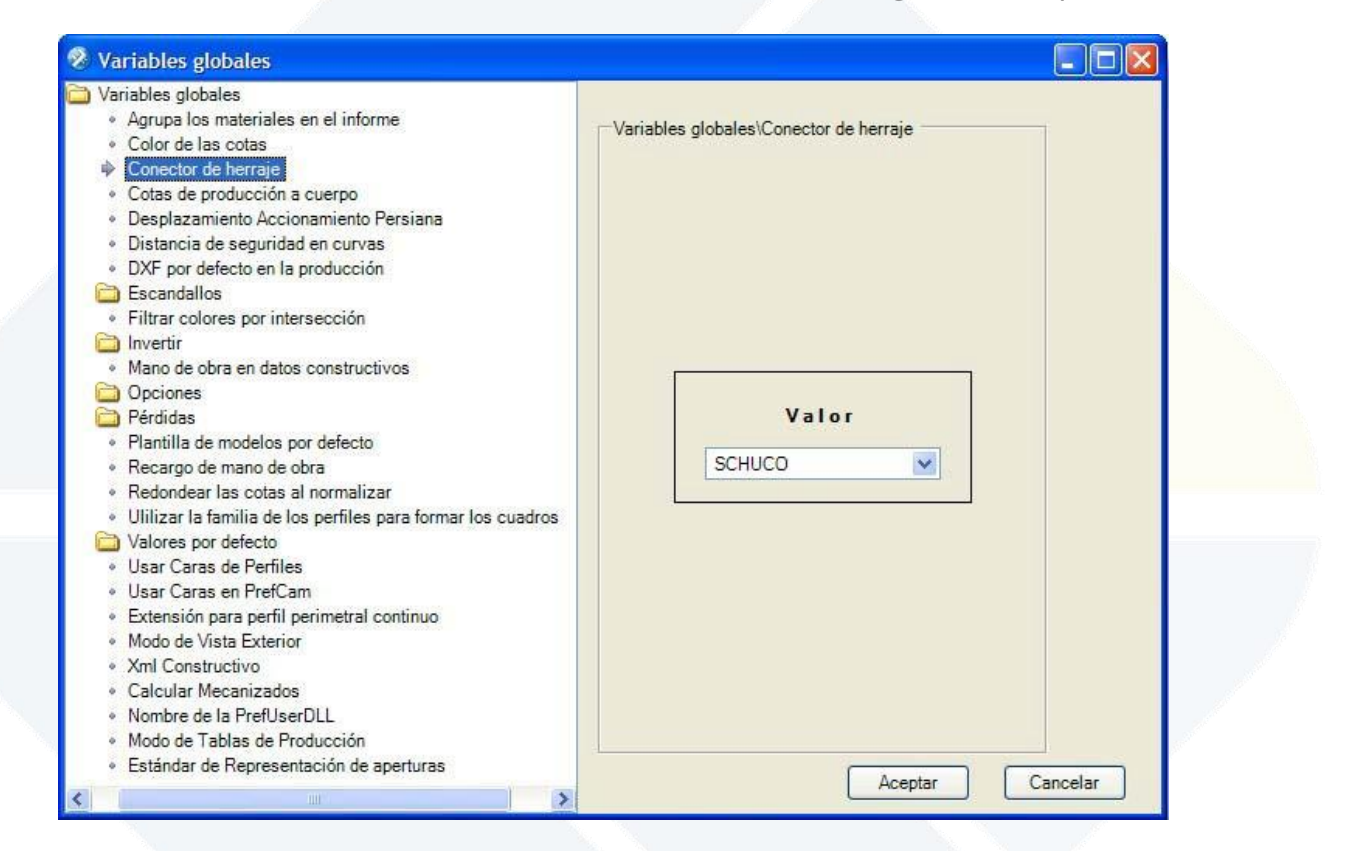

Figura 5. Nome do Conector de Ferragem padrão.

#### CONTATE NOSSO DEPARTAMENTO DE SUPORTE TÉCNICO QUE ATENDE DE SEGUNDA A SEXTA DAS 08H30 ÀS 12H E DAS 13H30 ÀS 17H.

suportepreference@esquadgroup.com.br

(15) 3035.8250

Tutorials www.esquadgroup.com.br/TutorialPrefSuite

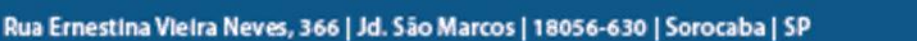

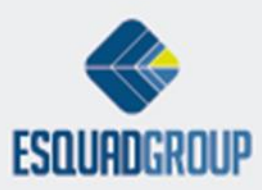